## HCPC - Software Instructions for SCANNER Set-up - Update 6-6-12

- 1. HCPC software is only available for PC running Microsoft Windows.
- Go to the resource center and download "HCPC98V45.jpg" file to your PC. "Save as" to your PC (typically desktop).

| ſ  | Combi Oven Product Sign Point of Sale Sticker Combi 11/4/2008 2:43 PM Do you want to open or save <b>HCPC98V45g.jpg</b> from <b>my.hobartcorp.com</b> ? |                     |                      |  | 1777<br>Save 🔻 | Save as<br>Save and open |          |
|----|----------------------------------------------------------------------------------------------------|---------------------|----------------------|--|----------------|--------------------------|----------|
| \$ | 📅 🌈 Home - Cooking - In 🥠                                                                                                    | nbox - Microsoft Ou | HCPC - Software Inst |  |                | 🤌 🕪 lhi. 🛱 🔺             | 12:54 PM |

a. If during the saving option you don't see the file extension ".jpg" you will have to change a few other settings on PC to rename file accordingly.

| <i>i</i> Save As       |                    | The owner, Marcall, No. 7 (1) Street | × |
|------------------------|--------------------|--------------------------------------|---|
| 💭 🗢 📃 Deskto           | ib ▶               | - 49 Search Desktop                  | ٩ |
| File <u>n</u> ame:     | HCPC98V45g.jpg     |                                      | • |
| Save as <u>t</u> ype:  | JPEG image (*.jpg) |                                      | - |
| <u>B</u> rowse Folders |                    | Save Cancel                          |   |

b. Some computers will not show filename extension of .jpg. Press the Windows icon in and type "Folder Options" in the search bar.

| ₽ See more results           | Control Panel (3)                                             |
|------------------------------|---------------------------------------------------------------|
| folder options × Hibernate + | Folder Options<br>Change search options for files and folders |
| 🚱 🖬 😻 📅 🤗 🗶 📰 Desktop        | Received a starting options Microsoft Office Outlook (85)     |

c. "Folder Options" can also be accessed from some PC's by using the explorer folder view and selecting "Tools" in the upper left toolbar, then options and click on "Folder Options".

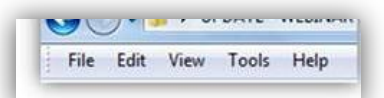

d. In "Folder Options", make sure that "Hide extensions for known file types" is unchecked.

| Folder views<br>You can apply the view (s<br>you are using for this folde | uch as Details or Icons) that<br>r to all folders of this type. |      |
|---------------------------------------------------------------------------|-----------------------------------------------------------------|------|
| Apply to Folders                                                          | Reset Folders                                                   |      |
|                                                                           |                                                                 | -    |
| and a thin and                                                            |                                                                 |      |
| vanced settings:                                                          | 10                                                              | a    |
| Files and Folders                                                         |                                                                 |      |
| Always show icons, never thum                                             | onails                                                          |      |
| Always show menus                                                         | -                                                               |      |
| Display file icon on thumbnails                                           |                                                                 |      |
| Display the size information in for                                       | der tips                                                        |      |
| Hiddeo fles and folders                                                   | ar (Classic theme only)                                         |      |
| Dop) show hidden files fold                                               | lers or drives                                                  |      |
| Show bidden files folders a                                               | nd drives                                                       |      |
| Hide empty drives in the Compu                                            | ter folder                                                      |      |
| Hide extensions for known file to                                         | rpes                                                            |      |
| V Hide protected operating system                                         | files (Recommended)                                             |      |
|                                                                           |                                                                 | - 11 |
|                                                                           | 1                                                               |      |

3. Once saved, we will change the file from a .jpg to an .exe file.

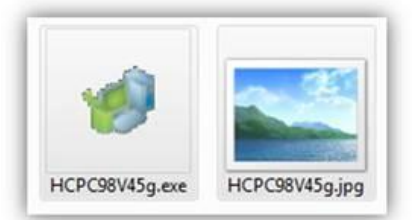

4. Right click on "HCPC98V45.jpg" and rename downloaded file to "HCPC98V45.*exe*". Upon pressing enter a pop up window will occur confirming rename, press yes.

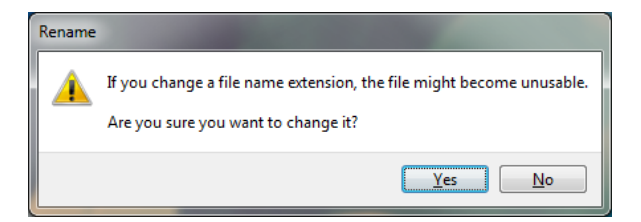

5. Based on operating system and security, select or right click and choose Run as administrator (Windows 7).

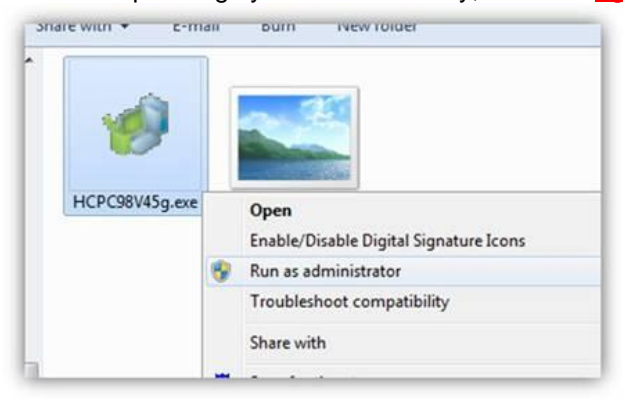

- 6. Load software Once operation is installing you can click thru the prompts (yes and next).
- 7. Choose American (English)
- 8. Use the shortcut icon placed on desktop or from start window. Right click on the icon to Open HCPC 98. Some computers will require operation to be "Run as administrator" or file locations could be hidden from view. Please note that opening the program as "Open" or as "Run as administrator" will direct recipe files to two different locations and they cannot be viewed at the same time. <u>It is recommended to only use "Run as administrator" every time HCPC software is used to be consistent and ensure complete operation capability.</u>

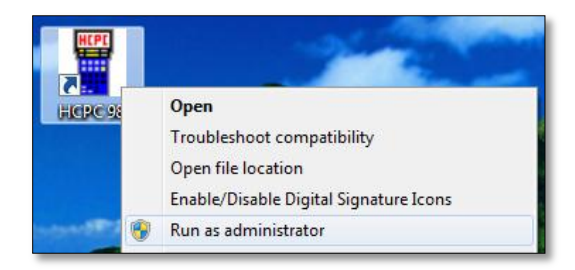

- 9. Type set-up password (HCPC0498) You can always access this setup again by typing original password
- 10. Then change password to Hobart
- 11. Uncheck boxes on right and make sure F° is selected.

| Password mo | assword modification |               |          |  |  |  |  |  |  |
|-------------|----------------------|---------------|----------|--|--|--|--|--|--|
|             | Password:            | HOBART        | °F▼      |  |  |  |  |  |  |
|             |                      | ·             | Set PV   |  |  |  |  |  |  |
| Service     |                      | *             | Set SV   |  |  |  |  |  |  |
| Phone       |                      |               | Set HCPC |  |  |  |  |  |  |
| <u>F</u> ax |                      |               |          |  |  |  |  |  |  |
| Email       |                      |               |          |  |  |  |  |  |  |
|             |                      | OK 🔮 Cancel 🚫 |          |  |  |  |  |  |  |
|             |                      |               |          |  |  |  |  |  |  |

12. After pressing OK, the standard login screen appears with new password already typed. The "controller" name is used if multiple persons have access to software and recipe management. It will mark the person's name next to any modification of recipes and other HACCP information. Typically this is left as Hobart.

| ing mounioud            | on of rooipoo and c                                                                                                    |                  |
|-------------------------|----------------------------------------------------------------------------------------------------|------------------|
| HCPC 98                 | and the second second s | ×                |
| Password                | •••••                                                                                                    | <u>о</u> к 📀     |
| <u>N</u> ame Controller | HOBART                                                                                                    | <u>C</u> ancel 🚫 |
| Type the Controller     | Name                                                                                                    |                  |

13. This screen is only displayed for when the barcode scanner option "SCAN-1" is used. During set-up, you will need to change a few settings to use just the recipe software.

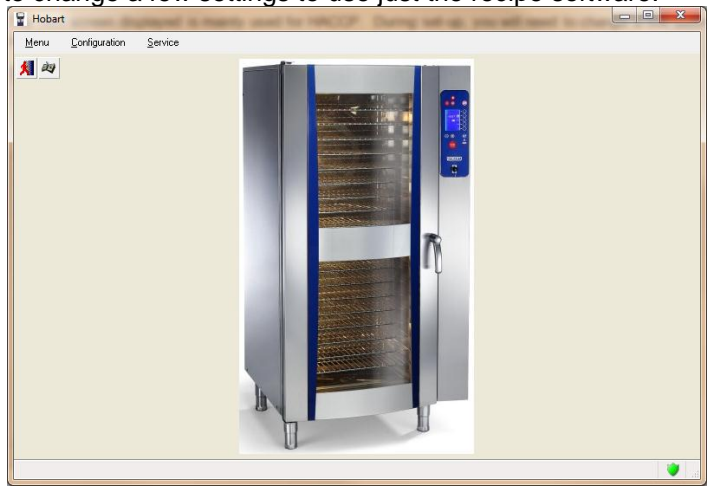

14. Change the language to English (US).

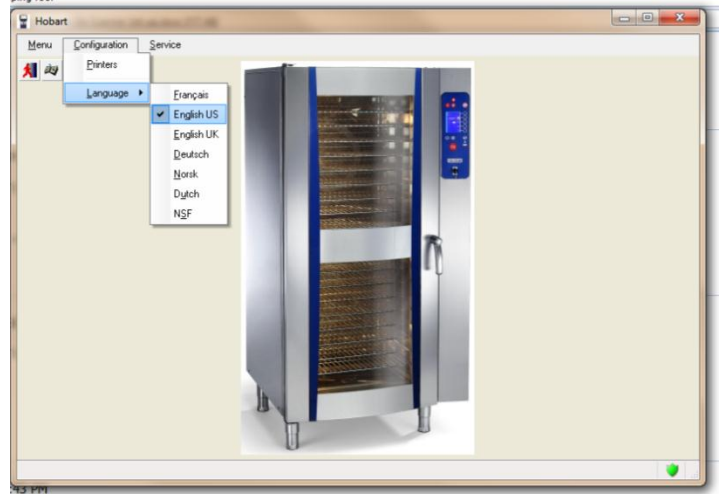

15. Click on "Program" button next to the red man "exit" button. The "Program" button looks like the recipe book icon.

| Hobart       |                       | course of       |
|--------------|-----------------------|-----------------|
| <u>M</u> enu | <u>C</u> onfiguration | <u>S</u> ervice |
| <b>X</b> 20  |                       |                 |

16. A new window opens called "Collection of Recipes".

|        | 1100000                                              | -                             | distant of the                                                                                                    | 24 301 V                                            | r N                                                       | en t                                                                                                    |                                                 |
|--------|------------------------------------------------------|-------------------------------|----------------------------------------------------------------------------------------------------|-----------------------------------------------------|-----------------------------------------------------------|----------------------------------------------------------------------------------------------------|-------------------------------------------------|
|        | Numbers of Program                                   | N*                            | Comment                                                                                                    | Numbers of Program                                  | Ref.                                                      | No PHASE                                                                                                    | PV Date                                         |
| New    |                                                      | 0 🌑 All Recipes               |                                                                                                    | 41                                                  |                                                           |                                                                                                    | 6/14/2011                                       |
| Update |                                                      | _                             |                                                                                                    |                                                     |                                                           |                                                                                                    |                                                 |
| Delete | -                                                    |                               |                                                                                                    |                                                     |                                                           |                                                                                                    |                                                 |
| Print  |                                                      |                               |                                                                                                    |                                                     |                                                           |                                                                                                    |                                                 |
| Export |                                                      |                               |                                                                                                    |                                                     |                                                           |                                                                                                    |                                                 |
| Import |                                                      |                               |                                                                                                    |                                                     |                                                           |                                                                                                    |                                                 |
|        |                                                      |                               |                                                                                                    |                                                     |                                                           |                                                                                                    |                                                 |
|        |                                                      |                               |                                                                                                    |                                                     |                                                           |                                                                                                    |                                                 |
|        |                                                      |                               |                                                                                                    |                                                     |                                                           |                                                                                                    |                                                 |
|        |                                                      |                               |                                                                                                    |                                                     |                                                           |                                                                                                    |                                                 |
|        |                                                      |                               |                                                                                                    |                                                     |                                                           |                                                                                                    |                                                 |
|        |                                                      |                               |                                                                                                    |                                                     |                                                           |                                                                                                    |                                                 |
|        |                                                      |                               |                                                                                                    |                                                     |                                                           |                                                                                                    |                                                 |
|        |                                                      |                               |                                                                                                    |                                                     |                                                           |                                                                                                    |                                                 |
|        |                                                      |                               |                                                                                                    |                                                     |                                                           |                                                                                                    |                                                 |
|        |                                                      |                               |                                                                                                    |                                                     |                                                           |                                                                                                    |                                                 |
|        |                                                      |                               |                                                                                                    |                                                     |                                                           |                                                                                                    |                                                 |
| Closed |                                                      | -                             |                                                                                                    |                                                     |                                                           |                                                                                                    |                                                 |
|        | New<br>Update<br>Delete<br>Print<br>Export<br>Import | New Update Delete Print Sport | New Updre Deiete Deiete | New<br>Update<br>Delete<br>Dent<br>Export<br>Export | New Updre<br>Deiete<br>Deiete<br>Drat<br>Export<br>Export | New Update Delete Delet | New Updre<br>Deiete<br>Prot<br>Export<br>Export |

17. Click on "New" and "Collection" to create a new folder. You can also right click in the empty columns under "Collection of Recipes".

| New     Program       Updat     Collection       Delete     Print       Print     Export |
|------------------------------------------------------------------------------------------|
|------------------------------------------------------------------------------------------|

18. New "Collection" – is a new folder in which you will name (just like a file folder). You can't use wildcard characters (&, /, ! or ? Etc...). If it is forbidden by Windows Explorer filename then it will be the same in HCPC program.

| REATE A O | COLLECTION | - |        |   | ×      |
|-----------|------------|---|--------|---|--------|
| 🤊 COLL    | ECTION     |   |        |   | *      |
| Name      | My Recipes |   |        |   |        |
| Reference |            | - |        | 0 | OK     |
| Date      | 20/01/2009 |   | HOBART |   | Cancel |

- 19. "My Recipes" folder is now shown. Name the folder any name you desire and it will display accordingly.
- 20. You can right click on the folder and add new programs or choose the "new" on the left side of the screen and choose program. "Program" will allow a cooking setting to be created.

| OBART                                                        |        | 10 - 10 - 10 - 10 | N*                                  | _          |
|--------------------------------------------------------------|--------|-------------------|-------------------------------------|------------|
| ud supporter of you." My Re                                  | ecipes | S My Recipes      | New +                               | Program    |
| New Program<br>Updat Collection<br>Delete<br>Print<br>Export |        |                   | Update<br>Delete<br>Print<br>Export | Collection |

| COLLECTION : My Recipes | ×                                      |
|-------------------------|----------------------------------------|
|                         | CREATE A PROGRAM                       |
| 0                       | Program N° 0 Ph 0                      |
| <b>() ()</b>            | Record date : 6/1/2012 Liser : HOBART  |
|                         | PHASE                                  |
|                         | S Pirt                                 |
|                         | Delete PHASE                           |
|                         | a Heset ALL                            |
|                         |                                        |
|                         | III. III. III. III. III. III. III. III |
| $\Theta \oplus \Theta$  |                                        |
| START MODE              |                                        |
| STOP                    |                                        |
| HOBART/                 |                                        |
|                         | OK Cancel                              |

21. When editing or creating a recipe program. You can change the Program "N" number and the Name at anytime. All other settings are done just like if you were pushing the buttons on the actual combi. Choose cook modes and settings.

| COLLECTION : My Recipes |                                       | ×    |
|-------------------------|---------------------------------------|------|
|                         | CREATE A PROGRAM                      |      |
| 0                       | Program N* 77 Ph 3                    |      |
|                         | Program name EXAMPLE                  |      |
|                         | Record date: 6/1/2012 User: HOBART    |      |
| 77 EXAMPLE              | PHASE                                 |      |
|                         | 1 🕥 212'F 📱 00:07 🕘 4 😪               | nint |
|                         | 2 🚯 🕥 350'F 🌡 00:15 🕘 60 🚓 4 🔆        | SE   |
| 00:07                   | 3 0 400°F ↓ 165°F 2   ↓   4 2 Peset / | ALL  |
|                         |                                       |      |
|                         |                                       |      |
|                         | I ISB SKOVER IS                       |      |
|                         |                                       |      |
| START HEPE              |                                       |      |
|                         |                                       |      |
| HOBART/                 |                                       |      |
|                         |                                       | OK   |
|                         |                                       |      |

- 22. Press "OK" tab on bottom right corner when cooking settings are completed. Pressing the program icon in the control panel will also exit the screen and go back to collection of recipes main page.
- 23. Continue steps 16-18 to add more cooking settings for up to 100 programs per individual folder.
- 24. Printing recipes with barcodes can be done individually when on step 17, or by choosing the "Print" option so all recipes will be printed for the folder that is open.
- 25. Press "Collection of recipes" for printing recipes or "Wash program" for washing page.

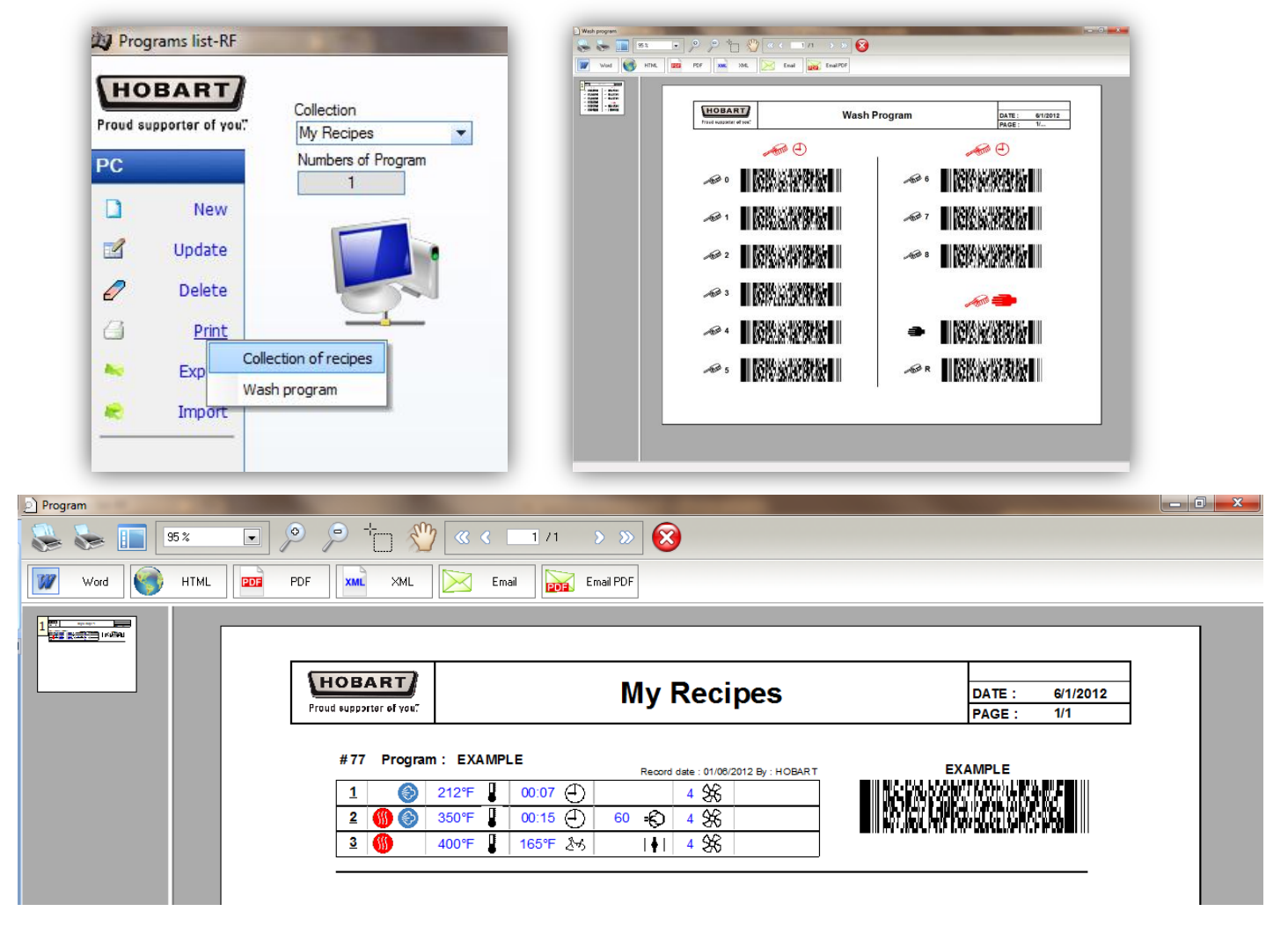

26. Press "Export" to send file to someone else in original HCPC format or directly to the combi using short-range wireless technology. Press "Import" to locate same folder where recipes are stored.

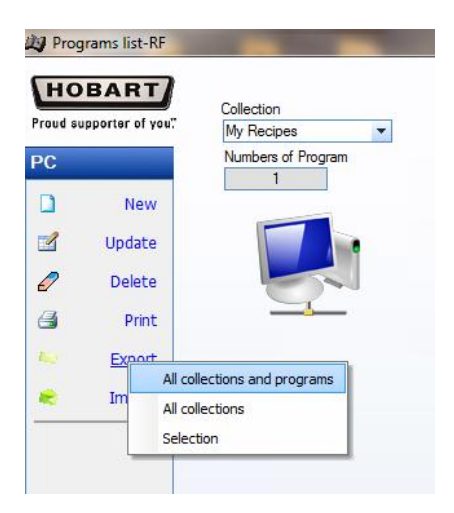

27. Depending on Windows software and settings, the HCPC 98 folder with "PROG" location may be found in either of these locations. A shortcut is to press "Import" as the exact location will be pulled open automatically.

| CANES - CANADA - CANADA |                                                                                                    |
|-------------------------|----------------------------------------------------------------------------------------------------|
| 🔒 🕨 Computer            | ► OS (C:) ► Program Files (x86) ► HCPC 98 ► PROG                                                                                                    |
| 🎍 🕨 Computer 🛛          | OS (C:)      Program Files      HCPC 98      HCPC 98      HCPC 9 |
| Programs list-RF        |                                                                                                    |
| Select file             |                                                                                                    |
| Look in:                | 📕 PROG 🗨                                                                                                    |
| Recent Places           | Computer<br>Computer<br>Company Siles<br>Program Files<br>FROG<br>DVD RW Drive (D:)                                                                                                    |

28. Example file image that can be shared to "Import" or sent directly to combi via short-range wireless.

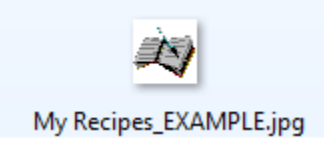